# **RedHalo Max to Blender**

### 插件说明:

现阶段3ds Max的资产庞大,对于像我这种从3ds Max转到Blender用户来说,转换3ds Max场景来说还 是比较常用用到的功能,为了更加方便的转换3ds Max场景,所以开发了自用的插件。

## 特性:

#### 1. 可转换材质

- Max标准材质 Standard Material
- VRay标准材质 VRayMt1
- VRay**双面材质** VRay2SidedMt1
- VRay混合材质 VRayBendMt1
- VRay**灯光材质** VrayLightMt1
- VRay覆盖材质 VRayOverrideMt1 --> 只保留基础材质
- VRay包裹材质 VrayMt1Wrapper --> 只保留基础材质
- VRay车漆材质 VrayCarPaintMt1 --> 转换基础金属材质, 去除闪光片
- VRay**车漆材质**2 VrayCarPaintMt12 --> 转换基础金属材质, 去除闪光片
- Max**双面材质** DoubleSided
- Corona标准材质 CoronaMt1
- Corona物理材质 CoronaPhysicalMt1
- Corona灯光材质 CoronaLightMtl
- Corona灯光切换材质 CoronaRaySwitchMt1 --> 只保留基础材质

### 2. 贴图/纹理

- 位图 Bitmap
- 棋盘格 Checker
- 砖块 Brick
- 混合纹理 Mix

- 颜色校正 ColorCorrect 实现基础调色
- RGB相乘 RGBMultiply
- 渐变纹理 Blender不支持贴图,所以只保留颜色,并渲染成一成贴图使用
- 制度渐变纹理 Blender不支持贴图,所以只保留颜色,并渲染成一成贴图使用
- 平铺 Tiles 部分完成,好多选项blender没找到对应选项
- 颜色纹理 Color
- 顶点颜色 Vectex Color
- VRay位图 VRayBitmap
- VRay凹凸转法线
- VRay颜色转法线
- Vray合成纹理
- VRay**污垢 (**AO)
- VRay法线贴图
- VRay颜色纹理
- CoronaAO
- Corona混合
- Corona颜色校正 Conora ColorCorrect
- Corona法线 CoronaNormal
- Corona法线转换 CoronaNormalConvert
- Corona**正反面材质** *CoronaFrontBack*
- Corona位图 \*CoronaBitmap
- 衰减 Falloff 只还原了常用的2种模式
- 合成纹理 Composition 去除Blender部分不支持的图层混合模式
- 3. 导出渲染尺寸
- 4. 导出灯光【无动画】,包括IES,
- 5. 导出相机【无动画】
- 6. 物体的其它属性,相机不可见, 是否产生阴影等

### 已知问题:

- 一定要安装对应材质的渲染器,比如VRay或Corona。如果只安装其中一个,提示可能无法正常转换的窗口还会弹出,因为高版本开始,VRay和Corona的标准材质可以互相读取。
- VRay和Corona渲染器一定要是**英文原版**,不要安装汉化版 (VRay 6+自带中文界面,跟随max的 主界面语言),可以不用破解,转换不受影响。

- 自从Max2022开始,max添加了安全检测功能,因此要关闭 禁用第三方脚本动行 的选项,否则可能 无法正常导出。
   选项位于 菜单 Customize自定义 > Preference用户设置 > Scurity安全 选项卡,关闭此选项
   Enable Safe Scene Script Execution 启用安全场景脚本执行
- 如果Blender自动导入的出错, 可以在 %temp%\RH\_M2B\_TEMP 目录下查看错误的log文件

### 安装步骤:

#### 3ds Max

- 1. 把下载后的 M2B\_Installer\_Vx.x.mzp 直接拖放到 3ds max窗口中安装.
- 2. 用户自定义设置里面设置自己需要的菜单或快捷键
- 3. 如果想使用导出中的 快速模式, 需要安装对应的官方USD插件。 解压 USD 0.4.0 for 3ds Max 2022-2024.rar,安装对应3ds Max版本的USD插件。
- 4. 如果无法正常自动安装, 手动复制到以下文件中, 然后手动指定菜单或快捷键
  - i. 把下载后的 M2B\_Installer\_Vx.x.mzp 的 .mzp 后缀名修改为zip后, 解压
  - ii. 复制文件夹中的 Max2Blender 到以下目录 目录 %localappdata%\Autodesk\3dsMax > Max版本(比如 2023 - 64bit) > ENU - 英文版 或 CHS - 中文版 > scripts,比
    - 如: %localappdata%\Autodesk\3dsMax\2023 64bit\ENU\scripts
  - iii. 复制文件夹中的 Icons 和 IconsDark 到以下目录,如果提示覆盖,点确定目录 3dsMax安装目录 > UI\_ln

#### Blender

- 1. 在插件管理下正常安装插件 M2B\_Installer\_Vx.x.zip
- 2. 从 File文件 > Import导入 > 3Ds Max File Importer(\*.max) 调用插件

### 使用说明:

- 1. 3ds Max端
- 快速模式

此模式下,导出和Blender导入速度比较快,但是对软件的版本要求比较高。如果Blender版本低于 3.5,Blender可能无法正常导入模型

兼容模式

此模式下,导出和Blender导入速度比较慢,但是兼容性比较高。适用于所有版本

• 所有物体

把场景中所有物体合部导出

- 选择物体 只导出选择物体
- **导出**
- 2. Blender端
- 安装完成后,打开插件的属性,添加3ds Max的安装目录,以便不用打开3ds Max软件也可以导入 3ds Max场景
- 导入窗口参数
  - i. Import format 导入格式
    - Fast

对应Max中的快速模式,使用USD导入,速度更快,但是对于软件版本有更高要求。

• Normal

对应Max中的兼容模式,使用FBX导入,速度比较慢,兼容大部分软件。

- ii. Import Option 导入选项
  - 。 Model 勾选后,导入模型
  - Light
    勾选后,导入灯光
  - Proxy
    勾选后,导入代理物体
  - Camera
    - 勾选后,导入相机
  - Material
    - 勾选后,导入材质
  - Settings
    - 勾选后,自动设置为Max的渲染尺寸
- iii. Others
  - Cycles Render
    - 自动切换为Cycles渲染,默认为选择状态
- iv. Import Options
  - Only Import

勾选后,仅导入3Ds Max端导出的内容或上次导出的内容(包括不打开Max软件自动转换的内容)。

自动忽略文件路径。

### v. Import Max V.x.x.x

点击后自动转换并导入模型